# 迎新系统网上报到端

使用手册

(学生)

## 1. 人像采集

进入系统后,首选需要进行人像采集,本页面采集的人像用于门禁等服务, 请按照提示说明进行操作。采集成功后,请点击下一步。

如果照片采集不成功,请将按说明发送邮件,由管理员处理。

|      |                                                                                                    | Î      |
|------|----------------------------------------------------------------------------------------------------|--------|
| 上传照片 |                                                                                                    | [退出登录] |
|      | 本照片如用512時형處用(非证件照)、证件照符在后面<br>系集: 拍照時」请確证光线充足,角度端正,人餘部分不<br>能过小,为了保证照片准确度,请不要截腰镜:<br>清食业业做信,且描石向二维肉,点击 "20200新生<br>脱片架低分",进行采焦:<br>采集动与前点击下一步按低:<br>如此的后端点击下一步按低:<br>有如此的正正正正正正正正正正正正正正正正正正正正正正正正正正正正正正正正正正正正 |        |
|      | 步骤说明                                                                                                    | l      |
|      |                                                                                                    | :      |
|      |                                                                                                    |        |

人像采集页面

#### 2. 网上报到

进入首页后,可以查看基本信息,及信息提示,请认真阅读提示信息。

| 使此<br>MINZU UNIVERSITY OF CH    |                                                                                                    |   |
|---------------------------------|----------------------------------------------------------------------------------------------------|---|
| ● の上版到                          | 新生信息         姓名:本科生三       学号:         学院:法学院       专业:法学类         班级: 20法学1       报到日期: 2020 年 10 月 09 日         宿舍:       报到状态: 未完成                      |   |
| ⇒ 绿色通道                          |                                                                                                    |   |
| ▶ 入学教育                          | 开始网上版到                                                                                                    | l |
| └ ↓ 体检                          | ○ 他你尝我                                                                                                    |   |
| 到校方式                            |                                                                                                    | • |
| ☐ 选宿舍                           | 我校新生的学费、住宿费通过中国农业银行金穗借记校园卡代收,请同学们提前将学费、<br>在京费星额存λ土由选加、加费时间显行通知、新生报到后港尼和田学县赛录由中居转士学信                                                                       |   |
| 東 车 区 间                         | 息门户(http://my.muc.edu.cn)→财务服务平台→银行信息,核对或补充填写本人的农业银                                                                                                    |   |
| ★ 我的班级<br>我的查友<br>我的辅导员<br>同班同学 | 行卡号(如本人已有农行卡,学校未发卡的同学可自行在此填写本人农行卡号)。学费和住宿<br>费合计交纳金额超过一万元的同学,如持有的农行卡为二类卡,请务必到任意一个农行网点将<br>该二类卡升级为一类卡。没有激活农行卡的新生在报到时可在迎新现场农行接待点办理激活及<br>开述阿银等业务以及客询银行卡相关事项。 |   |
| ⑦ 报到服务<br>生活品预订                 | 中央民族大学校园信息门户                                                                                                    |   |
| □ 选手机号                          | 信息门户的功能定位是整合、汇聚、集成校内分散独立的各种应用和信息,是学校信息发                                                                                                    |   |
| ☑ 报到状态                          | 布的主阵地和师生获取校内信息的息窗口。该门户合理设置了多个具体栏目,提供了多种便捷<br>功能,以满足不同用户的个性化需求,为全校师生带来了更为实用的信息化体验。                                                                          |   |
| [→ 退出                           | 中央民族大学信息门户使用手册: <u>《中央民族大学信息门户使用手册》.pdf</u>                                                                                                    |   |

点击"开始网上报到"按钮之后,进入网上报到。网上报到主要采集新生的 基本信息,包括基本信息、照片信息、家庭信息、其他信息、提交查看等功能。

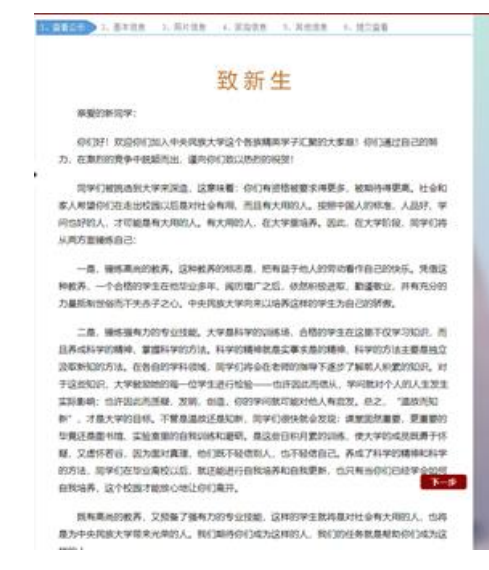

阅读之后点击下一步,进入"基本信息"填写,请按照各个栏目填写信息,

其中\*为必填项。

| -<br>1、查看公示 2、基本信息 3、照片信息 | . 4、家庭信息 5、    | 其他信息 6、提交查看  |         |
|---------------------------|----------------|--------------|---------|
| 请认真填写、核准相关信息, * 是必填项!     |                |              |         |
| * 基本信息                    |                |              |         |
| *入学前户□: ○农村 ◉城镇           | 曾用名:           | 123          | ]       |
| * 联系电话:                   | * 毕业学校:        | 11           |         |
| * 家庭邮编: 032000            | * 家庭详细通讯地址:    | 山西省晋中        |         |
| *家庭移动电话: 1                | 家庭固定电话(区号-号码): | 123          |         |
| * Q Q: 1254669656         | *电子邮箱:         |              |         |
| *语 种: 英语 ▼                |                |              |         |
| 加入党团时间: 2016-11-30        |                |              |         |
| *身 高: 172.0 cm (厘米)       | *体 重:          | 65.0 kg (公斤) |         |
| ★鞋 码: 42 ▼                | *衣服码:          | XXL v        |         |
| ★籍 贯: 山西背                 | * 父母婚姻状况:      | 正常 🔻         |         |
| ★是否华侨: ○否 ●是              | *是否孤儿(父母双亡):   | ○否 ◉是        |         |
| ★是否烈士子女: ○否 ●是            | * 是否特困供养学生:    | ○否 ◉是        |         |
| *是否最低生活保障家庭学生: ○否 ●是      |                |              |         |
| ★是否建档立卡贫困家庭学生: ○否 ◉是      |                |              |         |
| * 是否家庭经济困难残疾学生及残疾人子女: ① 否 | ○是             |              |         |
| *是否转户口: 〇 否 ⑧ 是           |                | _            |         |
| * 教育经历 (从初中开始)            |                |              | 一步  下一步 |
| 时间                        | 学校             | 职务           | 操作      |
| 2008年09月01日~2011年06月30日   |                | 无            | 🗹 🗙     |
| 2011年09月01日~2014年06月08日   |                | 学委           | 🗹 🗙     |

基本信息填报

点击下一步,进入证件照上传,请按提示上传标准1寸证件照(413\*295像素),否则将无法上传。

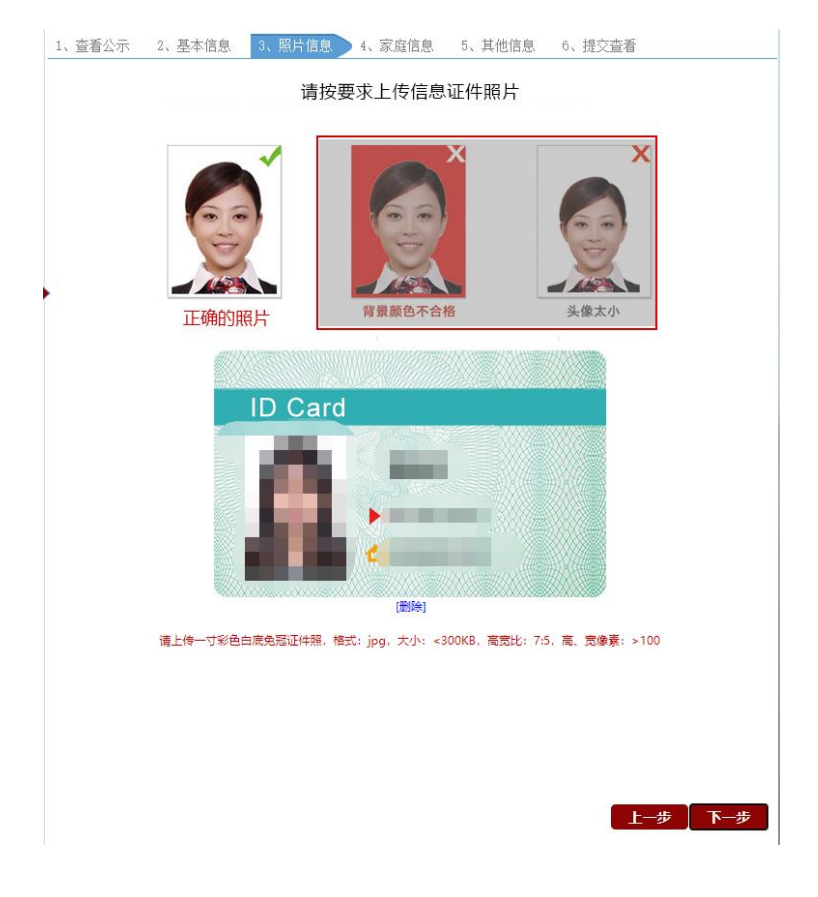

点击下一步,进入家庭信息填报,本页信息主要用于学生资助,方便学生进 行绿色通道申请,如需申请绿色通道,请仔细填写。

| 1、查看公示    | 2、基本信息                  | 3、照片信息  4     | 、家庭信息 5. | 其他信息 | 6、提交查看            |     |
|-----------|-------------------------|---------------|----------|------|-------------------|-----|
| 请认真填写、村   | 亥准相关信息, * 是             | 论填项!          |          |      |                   |     |
| * 常住家庭    | 国成员 (该音                 | 『分信息仅用于       | - 学生资助)  |      |                   |     |
| 与学生关系     | 姓名                      | 职务            |          | 联系电话 | 现状                | 操作  |
|           |                         |               |          |      |                   |     |
|           |                         |               |          |      |                   |     |
|           |                         |               |          |      |                   |     |
| * 家庭年总收入( | 元):0.00                 | * 家庭人口数:      | 4        | * 家庭 | 【人均年收入 (元) : 0.00 |     |
| 影响家庭      | 经济状况有关                  | 信息            |          |      |                   |     |
| * 家庭成员因残疾 | 3、年迈而劳动能力弱 <sup>6</sup> | 情况 (300字以内) : |          |      |                   |     |
| 无         |                         |               |          |      |                   |     |
|           |                         |               |          |      |                   |     |
| * 家庭受灾情况( | (含自然灾害、疫情等              | ) (300字以内) :  |          |      |                   |     |
| 1         |                         |               |          |      |                   |     |
|           |                         |               |          |      |                   |     |
| * 家庭遭受突发意 | 协事件 (300字以内)            | :             |          |      |                   |     |
| 无         |                         |               |          |      |                   |     |
|           |                         |               |          |      | 上一步               | 下一步 |
| * 家庭成员失业情 | 况 (300字以内) :            |               |          |      |                   |     |
| 无         |                         |               |          |      |                   |     |

家庭信息填报

点击下一步,进入其他信息填报。

| 1、查看公示 2、基本信息 3、照片信息 4、家庭信息 5、其他信息 6、提交查看                                              |    |
|----------------------------------------------------------------------------------------|----|
| 请认真填写、核惟相关信思, • 是必填项!                                                                  |    |
| ・其他信息                                                                                  |    |
| 偶慮: 无                                                                                  |    |
| 天津财经大学校一等,二等奖学金;校三好学生;英语四六级<br>• 获奖师兄: 证书: 计算机二级                                       |    |
| * 曾经担任的职务及获奖情况:<br>团支书                                                                 |    |
| • 希望何种班级工作(25字以内):<br>有在党校和团总工作的经验,希望能担任团支书                                            |    |
| 我的爱好:平时喜欢看电影和历史纪录片,喜欢运动,尤其是<br>• 特长和委许(50字以内): 羽毛球,我的特长: 跆拳道                           |    |
| <ul> <li>对自己的性格描述(25字以内):</li> <li>              新奋対答,總重,积极向上,能够团结同学,</li></ul>        |    |
| • 对自己的家庭街述(25字以内):<br>                                                                 |    |
| 希望能够顺利完成自己的学业,争取拿到奖学金,能够提升自<br>•大学期望和目标(100字以内): 已各方面的能力,特别是语言表达能力和工作能力,能够独交<br>人口的朋友, |    |
| 非常荣幸能够成为您的学生,希望以后在您的感心竭导下,我<br>• 你想对自己端导员说一句话(100字以内): 们能做良师监友,以后还请多多指数,再次非常感谢您        |    |
|                                                                                        |    |
|                                                                                        |    |
|                                                                                        |    |
|                                                                                        |    |
| 上一步 】下                                                                                 | 一步 |
|                                                                                        |    |

点击下一步,进行信息查看,查看并检查填写是否无误,无误后点击"提交"。

| 1、查看公示                                | 2、基本信息        | 3、照片信息 | 4、家庭信息     | 5,         | 其他信息         | 6、提 | 交查看 |     |    |  |
|---------------------------------------|---------------|--------|------------|------------|--------------|-----|-----|-----|----|--|
| * 基本信息                                | (部分信息         | 来源于招办) |            |            |              |     |     |     |    |  |
| 学 院:                                  |               |        | 专业         | ⊻:         |              |     |     | 100 |    |  |
| 班 级:                                  |               |        |            |            |              |     |     |     |    |  |
| 学号:                                   |               |        | 姓名         | 3:         |              |     |     |     |    |  |
| 入学前户口:                                | 城镇            |        | 曾用名        | 3:         |              |     | - 1 |     |    |  |
| 联系电话:                                 |               |        | 毕业学校       | <b>交</b> : |              |     |     |     |    |  |
| 家庭邮编:                                 |               |        | 家庭详细通讯地址   | Ŀ          |              |     |     |     |    |  |
| > 安府较动中汗。                             |               |        | 金成周空中後     | €.         |              |     |     |     |    |  |
| BN/81940-BIG                          |               |        |            | A.         | 1.           |     |     |     |    |  |
| QQI                                   |               |        | 电于邮        | 8:         | m            |     |     |     |    |  |
| 语种:                                   | 英语            |        | 其它语称       | <b>中</b> : | 英语           |     |     |     |    |  |
| 加入党团时间:                               | 2016年11月30    | B      |            |            |              |     |     |     |    |  |
| 身高:                                   | 172.0 cm (厘米) |        | 体直         | 2:         | 65.0 kg (公斤) |     |     |     |    |  |
| 鞋码:                                   | 42            |        | 衣服研        | ∃:         | XXL          |     |     |     |    |  |
| 籍 贯:                                  |               |        | 父母婚姻状况     | 5:         | 正常           |     |     |     |    |  |
| 是否华侨:                                 | 是             | 是      | 否孤儿 (父母双亡) | :          | 是            |     |     |     |    |  |
| 是否烈士子女:                               | 是             |        | 是否特因供养学生   | ŧ:         | 是            |     |     |     |    |  |
| 是否最低生活例                               | 『障家庭学生: 是     |        |            |            |              |     |     |     |    |  |
| 是否建档立卡袋                               | 困家庭学生: 是      |        |            |            |              |     |     |     |    |  |
| 是否家庭经济困                               | 11准残疾学生及残疾人   | 、子女: 否 |            |            |              |     |     |     |    |  |
| 是否转户口:                                | 是             |        |            |            |              |     | Ŀ   | _步  | 提交 |  |
|                                       |               |        |            |            |              |     |     |     |    |  |
| * 教育经历                                | 5 (从中4        | 学开始)   |            |            |              |     |     |     |    |  |
| 1000000000000000000000000000000000000 |               |        | 学校         |            | 即怎           |     |     |     |    |  |

网上报到成功后,需继续进行到校方式、乘车区间、选宿舍、生活品预 订、体检预约等事项办理,如需申请绿色通道的同学,请点击"绿色通道申 请"按钮,进行相关办理。

| 查看我的信息卡片                                     |
|----------------------------------------------|
| 网上报到成功! 查看2020级新生报到须知                        |
| 现场报到日期:                                      |
|                                              |
| > 如因家庭经济困难无法正常缴费,请申请绿色通道。绿色通道介绍: <u>请点此处</u> |
| > 如申请绿色通道的同学,请点击左侧绿色通道,进行申请。                 |
| > 请点击左侧荣单完成到校方式、乘车区间、选宿舍、体检环节。               |
| > 请点击左侧入学教育菜单,下载学习相关材料。                      |
| > 如您需要订购卧具,请点击生活品预定菜单。                       |
| > 到校交通路线: 请点此处                               |
|                                              |

### 3. 绿色通道

对于家庭经济困难的学生,可以申请绿色通道。首先需要完成网上报到,然 后点击绿色通道按钮,进入绿色通道,进行信息填写,如有其他材料,可拍照上 传。

| 1 "绿色          | 色通道"申请                   |        |      |  |
|----------------|--------------------------|--------|------|--|
|                |                          |        |      |  |
| 基本情            | 兄                        |        |      |  |
| 学院             |                          |        | 专业   |  |
| 姓名             |                          |        | 学号   |  |
| 性别             |                          |        | 出生年月 |  |
| 籍贯             |                          |        | 身份证号 |  |
| 家庭人口           | 1 4                      |        | 手机号码 |  |
| 家庭通            | れ信息                      |        |      |  |
| 详细通讯时          | bti:                     |        | 邮政编码 |  |
| 家长手机号码         |                          |        |      |  |
| 家庭成            | 员情况                      |        |      |  |
| 特殊群            | 特殊群体类型                   |        |      |  |
| 建档立卡登          | 建档立卡费周家庭学生: 🛛 🖳 🗆 📇      |        |      |  |
| 最低生活例          | 最低生活保障家庭学生: ☑是 □否;       |        |      |  |
| 特困供养学          |                          |        |      |  |
| 温残学生: 山長 山谷;   |                          |        |      |  |
| 烈士子女:<br>家庭经济困 | □□是□□□;<br>】难残疾学生及残疾人子女: | □是 ☑否; |      |  |
|                |                          |        |      |  |

### 4. 入学教育

新生入学时,需要完成相应的入学教育,学生可以通过本栏目查询到入学教 育的相关材料。

| ( | 入学教育学习资料下载                             |
|---|----------------------------------------|
|   | 1 - 学生手册正文(2020最终版).pdf                |
|   | 2 - 《民大宝藏-一眼千年》中央民族大学民族博物馆志愿者中心宣传片.mp4 |
|   | 3 - 先生还在身边+最终版.mp4                     |
|   | 4 - 入学前安全教育课程开课通知.pdf                  |
|   | 5 - 图书馆关于2020级新生接受在线自助入馆教育的通知.pdf      |
|   | 6 - 关于2020级新生进行在线学习的通知.pdf             |
|   | 7 - 关于学生在线学习的使用说明 中央民族大学.pdf           |
|   | 8 - 中央民族大学·大学英语·线上线下分级式混合型·课程教学体系.pdf  |

乘车区间是学生享受火车票优惠的依据,请选择家庭住址,填写乘车区间,乘车区间仅填写站名,如到济南西站,则填写"济南西",填写完成后点击提交。

| 乘车区     | 区间 |                                         |
|---------|----|-----------------------------------------|
| * 家庭住址: | 西藏 | <ul> <li>✓ - 昌都地区</li> <li>✓</li> </ul> |
| * 乘车区间: | 北京 | - 济南西 (仅填写站名,如到济南西站,则填写"济南西")           |
|         |    |                                         |
|         |    | 提夺                                      |
|         |    | JIEX                                    |
|         |    |                                         |
|         |    |                                         |

#### 6. 选宿舍

新生可以通过选宿舍功能,选择自己的宿舍、床位,点击"随机选择"按钮, 即可进行选择。如对选择的宿舍不满意,可以再次选择,每人最多可选择5次。

| 送宿舍                                               |                              |  |  |  |
|---------------------------------------------------|------------------------------|--|--|--|
| <b>开放时间:</b><br>每人有5次随机选择机会,点击"随<br>宿舍不满意,可以再次选择。 | 机选择"按钮,开始宿舍选择。如对选择的          |  |  |  |
| 随机选择                                              |                              |  |  |  |
| 选中的宿舍信息:                                          | 剩余次数: 5                      |  |  |  |
| 提示: [4#102A1]4表示4号楼,102表示房间号,AA房间,<br>单—4人间或6人间   | , 4人间,BB房间, 2人间或3人间,无A、B标识的为 |  |  |  |

#### 7. 生活品预定

新生可以选择自带卧具,也可以选择在迎新系统里订购卧具。如在迎新系统 中订购卧具,请点击每个商品右侧的预定按钮,并在线支付。

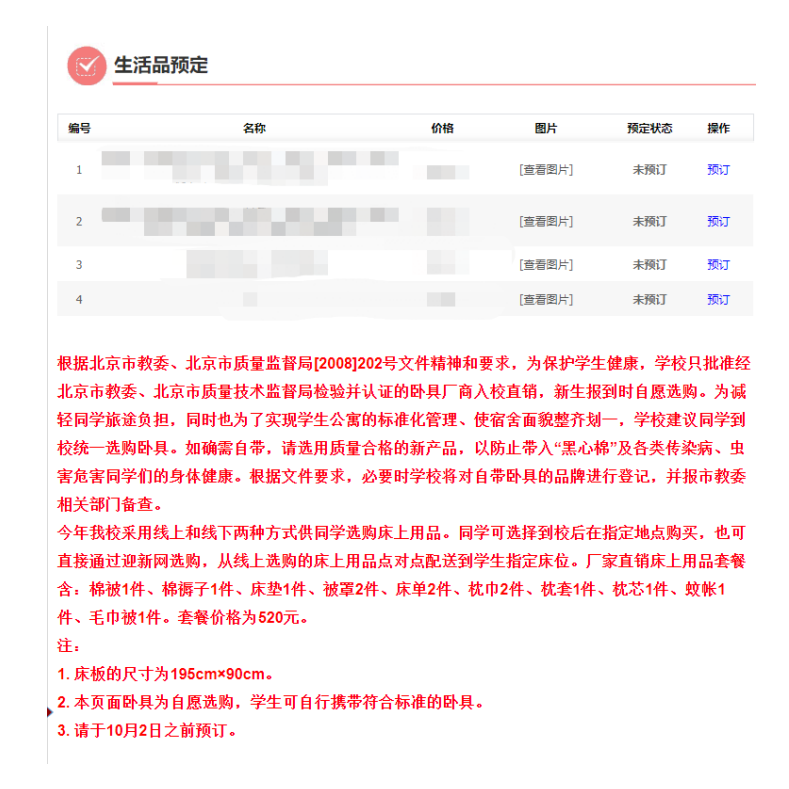

8. 到校方式

٠

新生填写到校方式,可以方便学校统计各时段学生的到校时间。新生到达站 为北京站或北京西站时,可以选择搭乘学校的班车。班车只能学生本人搭乘,家 属无法乘坐。

| 🕑 到校方   | 元                          |
|---------|----------------------------|
| * 请选择:  | ●火车○飞机○客车○自驾○其他            |
| * 到站站名: | 北京西站 	 ★ 车次: 12            |
| * 是否乘坐学 | 校班车(只有北京站北京西站有班车): 🔵 是 💿 否 |
| * 到达时间: | 2020-09-05 16:01           |
|         |                            |
|         | 提交                         |
|         |                            |
|         |                            |